# INSTRUKCJA ZMIANY HASŁA W KIOSKU

**Ekran startowy:** 

Wbieramy preferowany język i wkładamy kartę do czytnika

| TRUA                  |                                    |  |  |  |
|-----------------------|------------------------------------|--|--|--|
| UNIW<br>We W          | versytet Przyrodniczy<br>/rocławiu |  |  |  |
|                       |                                    |  |  |  |
|                       | POLSKI ENGLISH                     |  |  |  |
|                       |                                    |  |  |  |
|                       |                                    |  |  |  |
| Powered by: OPTeam SA |                                    |  |  |  |

### Wybór opcji logowania:

(Jeśli nie mamy przy sobie karty, możemy zalogować się bez karty podając login)

| Strona główna » Włóż kartę do czytnika Włóż kartę do czytnika | ANN ARTICLASS | Uniwersytet Przyrodniczy<br>we Wrocławiu |  |  |  |
|---------------------------------------------------------------|---------------|------------------------------------------|--|--|--|
| Włóż kartę do<br>czytnika                                     | Strona głów   | vna 🔌 Włóż kartę do czytnika             |  |  |  |
| czytnika                                                      |               | Włóż kartę do                            |  |  |  |
|                                                               | czytnika      |                                          |  |  |  |
|                                                               |               |                                          |  |  |  |

# Proszę o podanie danych logowania:

#### (tylko w przypadku gdy konto jeszcze nie jest zablokowane)

Klikamy w okienko login i wprowadzamy swój login, w tym przypadku nie wpisujemy przed loginem "UPWR\"

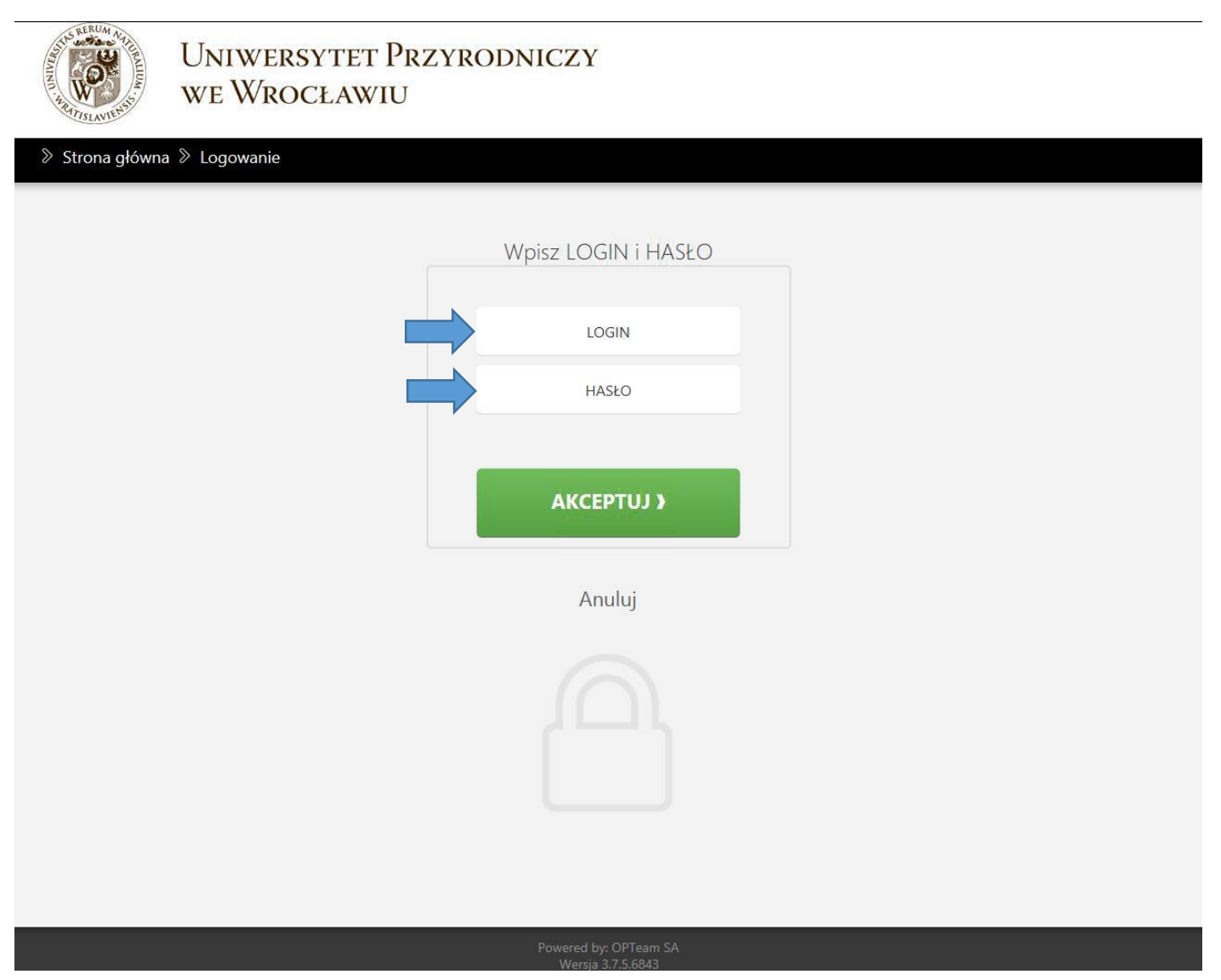

# Odblokowanie zablokowanego konta poprzez podanie ostatnich cyfr numeru PESEL:

(tylko w przypadku gdy hasło wygasło)

W przypadku gdy nie mieliśmy nadanego przez CSK PINu kiosk poprosi nas o podanie ostatnich pięciu cyfr numeru PESEL, w następnym ekranie tworzymy swój 6-cio cyfrowy PIN do karty

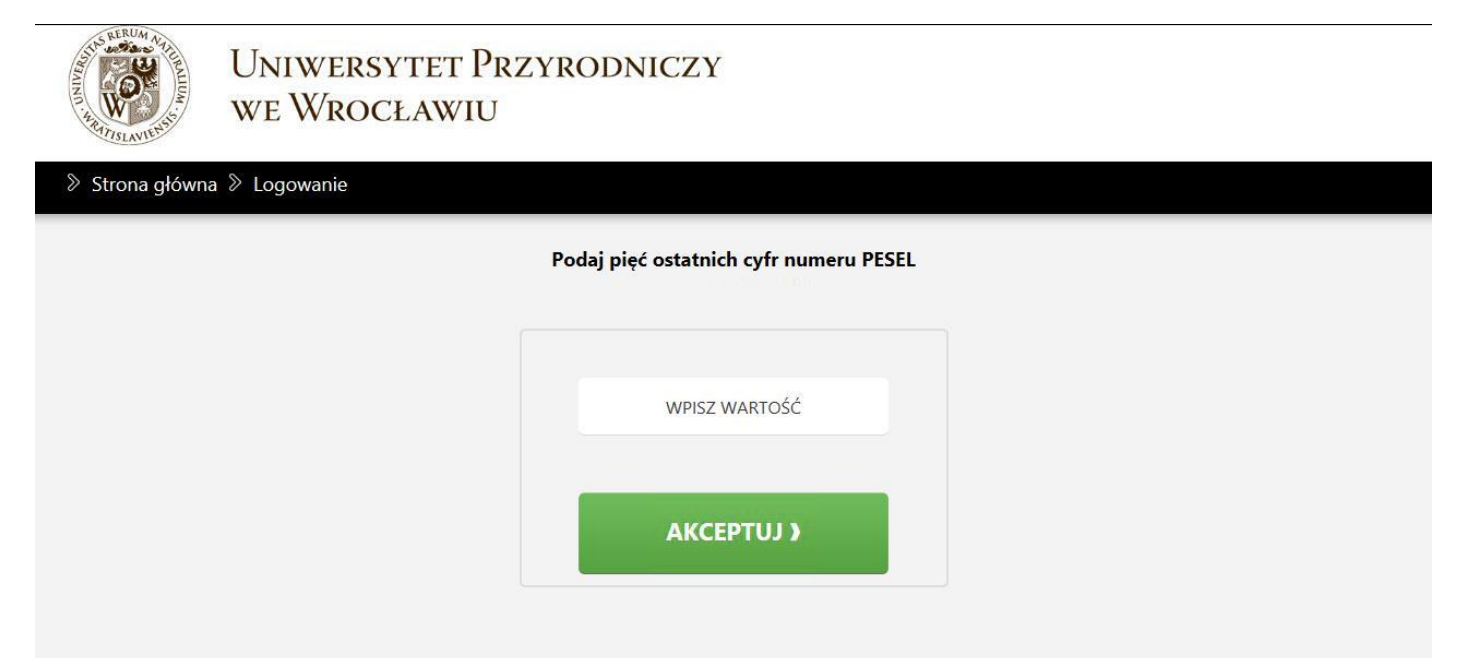

# Widok ekranu głównego:

## Proszę przejść do zakładki "MOJE DANE"

| UNIWERSYTET PR<br>WE WROCŁAWIU                                                                                                    |                                                                                                    |                                                             |  |  |  |
|----------------------------------------------------------------------------------------------------|----------------------------------------------------------------------------------------------------|-------------------------------------------------------------|--|--|--|
| Strona główna                                                                                                    | towy                                                                                                    |                                                             |  |  |  |
| <b>Display</b><br><b>Moje certyfikaty</b><br>Zarządzanie certyfikatem                                                                                                    | <b>Moja karta</b><br>Szczegółowe informacje o karcie                                                                                                    | <b>Moje dane</b><br>Zarządzanie kontem                      |  |  |  |
| TETA                                                                                                    | Biblioteka                                                                                                    | PKS                                                         |  |  |  |
| Zamknij<br>klawiature     1     2       Pokaž klawiaturę<br>alfanumeryczną     q     w       Pokaž klawiaturę<br>numeryczną     Caps Lock     a       Shift     z       ALT | 3     4     5     6     7     8     9       e     r     t     y     u     i     c       s     d     f     g     h     j     k       x     c     v     b     n     m     ,       Spacja | 0 - = backspace<br>p [ ] \<br>1 ; Enter<br>. / Shift<br>ALT |  |  |  |
| Przechodzimy do zakładki "RESETOWANIE HASŁA" podajemy pięć ostatnich cyfr numeru PESEL i poniżej<br>wpisujemy nowe hasło, kończymy operację przyciskiem "ZMIEŃ"             |                                                                                                    |                                                             |  |  |  |
| UNIWERSYTET PRZYRODNICZY<br>WE WROCŁAWIU                                                                                                    |                                                                                                    |                                                             |  |  |  |
| Strona główna     Image: Strona główna   Image: Strona główna                                                                                                    |                                                                                                    |                                                             |  |  |  |
| Moje dane Hasło do logowania interaktywnego                                                                                                    |                                                                                                    |                                                             |  |  |  |

Resetowanie hasła